## REJESTRACJA ZGŁOSZEŃ SERWISOWYCH

Moduł aplikacji dtlS4S

Przedstawienie działania dodatku na stronę internetową pozwalającego na dodawania zgłoszeń serwisowych przez klientów

Andrzej Wybraniec

## Spis treści

| pis treści                              | 2 |
|-----------------------------------------|---|
| . Informacje podstawowe                 | 3 |
| . Dodawania zgłoszeń serwisowych        | 3 |
| Uzupełnianie danych                     | 3 |
| Błędy wprowadzania                      | 4 |
| Wybieranie towaru                       | 4 |
| Typy zgłoszeń                           | 4 |
| Załączniki                              | 4 |
| Zapisywanie zgłoszenia serwisowego      | 5 |
| . Efekty dodania zgłoszenia serwisowego | 5 |
| Działanie w kalendarzu                  | 5 |
| Zgłoszenie serwisowe                    | 6 |
| pis obrazów                             | 7 |

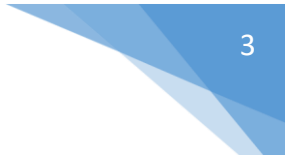

#### 1. Informacje podstawowe

Rejestracja zgłoszeń serwisowych (dalej rejestracja) jest modułem rozszerzającym możliwości programu serwisowego w firmie RM Gastro. Pozwala on na dodawanie nowych zgłoszeń serwisowych przez klientów, którzy kupili urządzenia od RM Gastro. Moduł rejestracji istnieje jako strona internetowa na domenie strony b2b.rmgastro.pl pod adresem <u>http://b2b.rmgastro.pl/service.php</u>. Aby klienci w łatwiejszy sposób mogli uzyskać dostęp do wskazanej strony zalecane jest utworzenie połączenia do niej z adresów <u>http://rmgastro.pl</u> i <u>http://b2b.rmgastro.pl</u>.

Moduł rejestracji może być zaparkowany na jakiejkolwiek subdomenie znajdującej się na głównym serwerze www RM Gastro – web.rmgastro.com, który fizycznie znajduje się w Veseli.

#### 2. Dodawania zgłoszeń serwisowych

Dodawanie zgłoszeń serwisowych można rozpocząć na stronie internetowej <u>http://b2b.rmgastro.pl/service.php</u>.

#### Uzupełnianie danych

Aby dodać nowe zgłoszenie należy wypełnić wszystkie pola formularza. A także wybrać urządzenie z listy dostępnych towarów z katalogu RM Gastro.

| IIIIę I Hazwisko               | Andrzej Wybraniec              |        |
|--------------------------------|--------------------------------|--------|
| Telefon                        | 500600700                      |        |
| E-mail                         | andzej.wybraniec@dataland.pl   |        |
| – Dane firmy - płatnik         |                                |        |
| Nazwa firmy                    | Dataland Sp. z o.o.            |        |
| Miasto                         | Ustroń                         |        |
| Kod pocztowy                   | 43-450                         |        |
| Ulica                          | Sportowa 15a                   |        |
| NIP                            | 548-255-99-19                  |        |
| - Urzadzenie                   |                                |        |
| Typ zpłoszenia                 |                                |        |
| Indeke                         | Naprawa gwarancyjna 🔹          | 140/07 |
| Nazwa                          | EE 07 Endouring cigida arrag   | W162   |
| Numer serviny                  | rE - 07 Frytownica elektryczna |        |
| Onis usterki                   | Tootustala                     |        |
| Numer faktury zakunu           | 2018000001                     |        |
| Data instalacii                | 2018-01-01                     |        |
| Lokalizacia urzadzer           | nia                            |        |
|                                |                                |        |
| Nazwa lokalu                   | Restauracja                    |        |
| widsto                         | Ustroh                         |        |
| NUU POCZIDWY                   | 43-450                         |        |
| Talafaa aaabu kaatalda         | Skoczowska 94                  |        |
| E mail each (keptaktowe)       | 500600700                      |        |
| E-mail osoby kontaktowej       | andrzej.wybraniec@dataland.pl  |        |
| <ul> <li>Załączniki</li> </ul> |                                |        |
| Brak załączników               |                                |        |
|                                | DOD                            |        |

OBRAZ 2-1 UZUPEŁNIANIE DANYCH

#### Błędy wprowadzania

Jeżeli jakiekolwiek z wymaganych pól nie jest uzupełnione zostanie wyświetlony komunikat błędu i będzie konieczne uzupełnienie danych.

| RM GASTRO<br>Pierwszorzędne kuchnie. Dla prawdziwych profesjonalistów. |                                              |  |  |  |  |
|------------------------------------------------------------------------|----------------------------------------------|--|--|--|--|
| îmię i nazwisko nie może być pusta                                     | •                                            |  |  |  |  |
| – Zgłaszający<br>Imię i nazwisko<br>Telefon<br>E-mail                  | 500600700<br>andrzej.wybraniec © dataland.pl |  |  |  |  |

OBRAZ 2-2 INFORMACJE O BŁĘDZIE

#### Wybieranie towaru

Klikając w przycisk wyszukaj można przejść do okna z listą towarów.

| Urządzenie    |                                | 7        |
|---------------|--------------------------------|----------|
| Indeks        | 00000226                       | WYSZUKAJ |
| Nazwa         | FE - 07 Frytownica elektryczna |          |
| Numer seryjny | 112233                         |          |
| Opis usterki  | Test usterki                   |          |

OBRAZ 2-3 UZUPEŁNIANIE DANYCH URZĄDZENIA

Na liście towarów można wyszukać produkt po nazwie lub kodzie, następnie należy kliknąć w wybrany produkt aby przenieść go na zgłoszenie serwisowe.

| RM GASTRO<br>Pierwszorzędne kuchnie. Dla pr                                                                                                    | rawdziwych profesjonalistów.                                                                                  |            |
|----------------------------------------------------------------------------------------------------|----------------------------------------------------------------------------------------------------|------------|
| - Wyszukiwanie towa                                                                                                    | ru                                                                                                    | ٦          |
| Towar                                                                                                    | FE - 07                                                                                                    | WYSZUKAJ   |
| Indeks Nazwa<br>00000225 FE - 07 V Frytownica<br>00000226 FE - 07 Frytownica<br>00000227 FE - 07 T Frytownica<br>00000228 FE - 07 VT Frytownic | a elektryozna 8 l z kranem<br>elektryozna 8 l<br>a elektryozna 8 l trójfazowa<br>a elektryozna 8 l trójfazowa |            |
|                                                                                                    | wycz                                                                                                    | YŚĆ ANULUJ |

**OBRAZ 2-4 WYBIERANIE TOWARU** 

#### Typy zgłoszeń

W zależności czy naprawa powinna być płatna czy na gwarancji klient powinien wybrać odpowiedni typ zgłoszenia. Do typów zgłoszeń naprawa gwarancyjna i przegląd urządzenia musi zostać podany numer faktury zakupu.

#### Załączniki

Do zgłoszenia można dodać dowolną ilość załączników. Każdy dodawany plik może zajmować maksymalnie 30 MB.

# 5

#### Zapisywanie zgłoszenia serwisowego

Po poprawnym uzupełnieniu wszystkich danych i kliknięciu w przycisk **Dodaj** zostanie dodane zgłoszenie serwisowe, a klientowi zostanie wyświetlona informacja i numerem utworzonego dokumentu w celu późniejszego kontaktu z RM Gastro. Po dodaniu zgłoszenia formularz zostanie wyczyszczony, a na adres e-mail zgłaszającego zostanie wysłane potwierdzenie przyjęcia dokumentu.

| RM GASTRO<br>Pierwszorzędne kuchnie. Dla prat                            | wdziwych profesjonalistów. |          |
|--------------------------------------------------------------------------|----------------------------|----------|
| Zgłoszenie numer 17082 zostało do                                        | Idane                      |          |
| Zgłaszający<br>Imię i nazwisko<br>Telefon<br>E-mail                      |                            |          |
| Dane firmy<br>Nazwa firmy<br>NIP<br>Miasto<br>Kod pooztowy<br>Ulioa      |                            |          |
| Urządzenie<br>Indeks<br>Nazwa<br>Numer seryjny<br>Opis usterki           |                            | WYSZUKAJ |
| Lokalizacja urządzeni<br>Nazwa lokalu<br>Miasto<br>Kod pocztowy<br>Ulica |                            |          |

OBRAZ 2-5 POPRAWNE DODANIE ZGŁOSZENIA SERWISOWEGO

#### 3. Efekty dodania zgłoszenia serwisowego

Po poprawnym wysłaniu formularza ze zgłoszeniem problemu w SAP Business One zostanie utworzone zgłoszenie serwisowe, działanie rejestracyjne a także działanie planujące. Wszystkie te dokumenty są widoczne w programie do obsługi zgłoszeń serwisowych dtlS4S.

#### Działanie w kalendarzu

Po dodaniu zgłoszenia w kalendarzu pokaże się działanie na dzień następny w sekcji przygotowane.

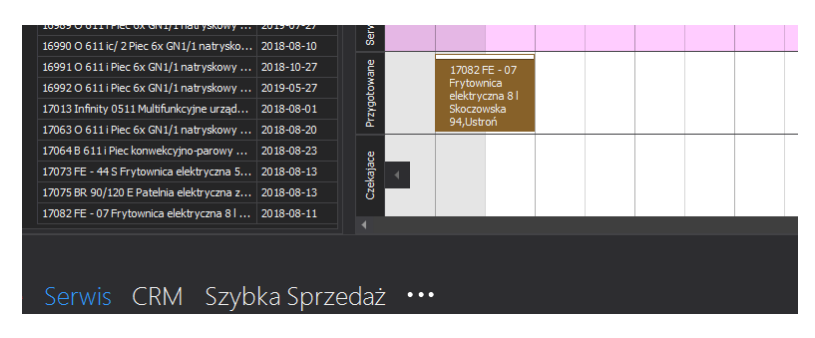

OBRAZ 3-1 DZIAŁANIE W KALENDARZU

#### Zgłoszenie serwisowe

Na podstawie numeru NIP zostanie wybrany z bazy danych odpowiedni partner handlowy. Jeśli nie uda się wybrać partnera handlowego zgłoszenie zostanie utworzone na firmę RM Gastro, a serwisant będzie musiał wprowadzić dane na podstawie załącznika z formularzem zgłoszenia.

| į. | . ≠         | NARZĘDZIA DOKUM      | entu                  | U Zgłoszenie serwisowe 17082 |              |        |              |            | Ŧ              | - | ×     |        |
|----|-------------|----------------------|-----------------------|------------------------------|--------------|--------|--------------|------------|----------------|---|-------|--------|
|    |             | Zgłoszenie serwisor  | ve                    |                              |              |        |              |            |                |   |       |        |
|    | Dane doku   | mentu                |                       |                              |              |        |              |            |                |   |       | Info   |
|    | Odbiorca    |                      | ⇒ ⇒ 00003153          |                              |              |        | Numer        | 201808 -   | 2018080062     |   |       | rmac   |
|    | Nazwa       |                      | RM Gastro Polska Sp.  | z 0.0.                       |              |        | Status zgłos | szenia     | Otwarte        |   |       | ie doo |
|    | Telefon     |                      |                       |                              |              |        | Nr zgłoszen  | ia         | 17082          |   |       | latkor |
|    | Osoba do l  | kontaktów            |                       |                              |              |        | List serwiso | wy         |                |   |       | 8      |
|    | Adres serv  | visu                 | t)                    |                              | •            |        | Data utwor:  | zenia      | 2018-08-10     |   |       |        |
|    | Miasto      |                      | Ustroń                |                              |              |        | Data zamkni  | ięcia      |                |   | 13:41 |        |
|    | Kod         |                      | 43-450                |                              |              |        | Czas rozpod  | zęcia      | 2018-08-11     |   |       |        |
|    | Ulica       |                      | Skoczowska 94         |                              |              |        | Czas zakońo  | czenia     | 2018-08-11     |   | 08:00 |        |
|    | Osoba kon   | itaktowa             | Andrzej Wybraniec     |                              |              |        | Powtarzai c  | o (dni)    |                |   |       |        |
|    | Telefon     |                      | 500600700             |                              |              |        |              |            |                |   |       |        |
|    | Temat       |                      | Zgłoszenie z formular | za                           |              |        |              |            |                |   |       |        |
|    |             | Uwagi Działania      | Działania - Uwagi     | Rozwiąza                     | nie problemu | Koszty | Instalacja   | Załączniki |                |   |       |        |
|    | Źródło zało | oszenia              | www                   |                              |              |        |              | Priorytet  |                |   | **    |        |
|    | Typ proble  | mu                   | Naprawa u klienta     |                              |              |        |              |            |                |   |       |        |
|    | Rodzaj zgł  | oszenia              | Naprawa               |                              |              |        |              |            |                |   |       |        |
|    | Technik     |                      |                       | - Ø                          |              |        |              |            |                |   |       |        |
|    | Towar       |                      | ⇒ 00000226            | 🛞                            | Numer sery   | iny 🔿  |              | ••• 😒 Nu   | mer ewidencyjn |   | 12233 |        |
|    | Opis        |                      | FE - 07 Frytownica el | ektryczna 8                  |              |        |              |            |                |   |       |        |
|    | Kontro      | la                   |                       |                              |              |        |              |            |                |   |       |        |
|    | Kufry       |                      |                       |                              |              |        |              |            |                |   |       |        |
|    | 🗸 Drukuj    | informacje finansowe |                       |                              |              |        |              |            |                |   |       |        |
|    | 🕗 ок        | Ӿ Anuluj             |                       |                              |              |        |              |            |                |   |       |        |

**OBRAZ 3-2 ZGŁOSZENIE SERWISOWE** 

Na zakładce **Uwagi** znajdują się dodatkowe informacje ze zgłoszenia serwisowego, które nie mają swojego sprecyzowanego miejsca na zgłoszeniu serwisowym, albo które należy uzupełnić.

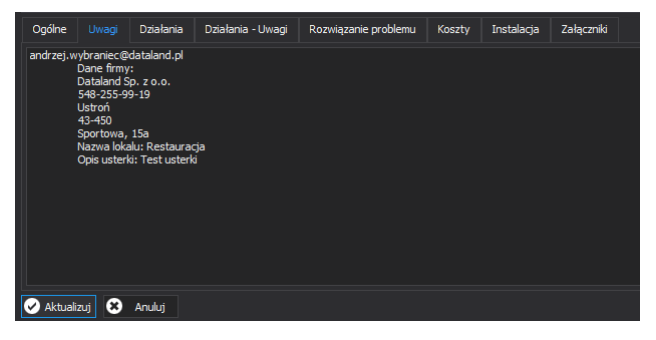

OBRAZ 3-3 UWAGI NA ZGŁOSZENIU SERWISOWYM

## Spis obrazów

|                                                   | 7 |
|---------------------------------------------------|---|
|                                                   |   |
| Spis obrazow                                      |   |
| Obraz 2-1 Uzupełnianie danych 3                   |   |
| Obraz 2-2 Informacje o błędzie                    |   |
| Obraz 2-3 Uzupełnianie danych urządzenia          |   |
| Obraz 2-4 Wybieranie towaru                       |   |
| Obraz 2-5 Poprawne dodanie zgłoszenia serwisowego |   |
| Obraz 3-1 Działanie w kalendarzu                  |   |
| Obraz 3-2 Zgłoszenie serwisowe                    |   |
| Obraz 3-3 Uwagi na zgłoszeniu serwisowym6         |   |